# Installing AdRem Software's NetCrunch 9.3.3 In a Microsoft Failover Cluster

Jacob Van Vliet | M.C. Dean | 16 August 2017

# Contents

| Revision History                                             | 3  |
|--------------------------------------------------------------|----|
| Executive Summary                                            | 4  |
| Purpose                                                      | 4  |
| Background                                                   | 4  |
| Prerequisites                                                | 5  |
| Installing NetCrunch 9.3.3 in a Server 2016 Failover Cluster | 5  |
| Configuring the Virtual Machines                             | 5  |
| Configuring the NetCrunch Servers                            | 8  |
| Creating the Failover Cluster                                | 8  |
| Installing NetCrunch                                         | 11 |
| Making NetCrunch Highly Available                            | 13 |
| Testing                                                      | 18 |
| Conclusion                                                   | 19 |

# **Revision History**

| Version | Date              | Modified By  | Sections Modified | Description                             |
|---------|-------------------|--------------|-------------------|-----------------------------------------|
| 1.0     | 14 April<br>2017  | J. Van Vliet | Entire Document   | Initial Writing                         |
| 1.1     | 16 August<br>2017 | J. Van Vliet | Entire Document   | Added Screenshots,<br>updated procedure |
|         |                   |              |                   |                                         |
|         |                   |              |                   |                                         |

## **Executive Summary**

NetCrunch is a server monitoring and analysis tool developed by AdRem Software, a Krakow, Polandbased company with offices in New York, NY and Austin, TX.

System Health and Monitoring tools have become a vital part of a company's infrastructure. Being able to know when any system or component is down, or performance may be degraded, is key to ensuring availability of services. As of 16 August 2017 NetCrunch only supports running on a single Windows Server instance. When Microsoft's "Patch Tuesday" comes, the server running NetCrunch, at some point, must be rebooted to install security updates. For most companies this downtime is okay; a vast majority of security updates won't affect the performance of the system and application.

However, customers exist where the infrastructure is so large, they cannot risk missing notifications for any device being degraded or down. The negative outcomes of a potentially losing a monitoring server due to a security update are large enough to warrant a more robust, highly available solution.

AdRem Software supports High Availability for NetCrunch 9.3.3 through VMware's Fault-Tolerant (FT) system within vSphere. VMware FT runs 2 instances of a FT Virtual machine (VM) on separate hosts; these 2 FT VM's are in "lockstep" with one another, with one VM being the primary VM. Should something happen to the host the primary VM is running on, FT immediately fails all traffic over to the secondary VM/host. Often times, this is instantaneous (within 1 second), and without any impacts to service.

As reliable as VMware FT is, not all environments run VMware vSphere. Should a company looking for a highly-available NetCrunch instance not be running VMware, or they do not have a license (or enough licenses) to cover Fault Tolerance for their environment, they would then be out of luck.

#### Purpose

The purpose of this document is to record the installation and configuration steps required to install NetCrunch 9.3.3 using Microsoft Failover Clustering on Windows Server 2016. This is to illustrate how a company that may be running a virtualization environment other than VMware vSphere, or that may not have licenses for Fault Tolerance within vSphere, can still maintain a highly-available application, being able to run on one of multiple servers, and not risk losing an entire NetCrunch installation when a server goes down. The same process will work on Windows Server 2012 R2.

# Background

This document was created using virtual machines running in a VMware vSphere/ESXi 5.5 environment running on an IBM Flex chassis. All hosts have 32 logical cores at 2.20 GHz (2x Intel Xeon E5-2660 8c/16t @ 2.20GHz per core), and 192GB of RAM. All hosts are connected to Ethernet and Fiber Channel networks via dual 10Gbps Converged Network Adapters (CNAs) in each blade. For this particular demonstration we will be using Shared Virtual Disks (VMDKs) inside vSphere, however any method of shared disks (iSCSI, Fibre Channel, Raw Device Mappings, External SAS, etc.) will work.

### Prerequisites

At a minimum, you will need:

- 2 virtual machines running Windows Server 2012 R2 or Server 2016 configured as follows-
  - NetCrunch Servers-
    - Minimum 4 cores
    - Minimum 8 GB RAM
    - Minimum 80GB disk space
    - Minimum 1Gbps network
- NetCrunch 9.3.3, downloaded from Adrem Software's website (here)

This document assumes you have Windows installed on the VMs already, and all security updates and patches from Microsoft have been installed. It also assumes all VMs are bound to an Active Directory Domain and can communicate with each other.

## Installing NetCrunch 9.3.3 in a Server 2016 Failover Cluster

Configuring the Virtual Machines

- 1. Create 2 virtual machines with the recommended minimum settings (from above).
- For VMware environments, follow the steps from <u>this page</u> to configure the disk sharing. For non-VMware environments, follow whatever steps are required for presenting a single disk/LUN to multiple servers. This may include configuring your SAN to allow the new servers to connect and mount the storage.

| Virtual Hardware VM O | pptions SDRS Rules vApp Options                  |   |
|-----------------------|--------------------------------------------------|---|
| CPU                   | 4 . 0                                            |   |
| Memory                | 12288 V MB V                                     |   |
| Ard disk 1            | 100 GB 👻                                         |   |
| G SCSI controller 0   | LSI Logic SAS                                    |   |
| SCSI controller 1     | LSI Logic SAS                                    |   |
| SCSI Bus Sharing      | Physical 🔹 🕥                                     |   |
| Change Type           | LSI Logic SAS                                    |   |
| Network adapter 1     | dv-Management Network 500 (Distrit 🖃 🗹 Connected | d |
| 6 CD/DVD drive 1      | Client Device                                    | đ |
| Floppy drive 1        | Client Device                                    | d |
| Video card            | Specify custom settings                          |   |
| SATA controller 0     |                                                  |   |
| WMCI device           |                                                  |   |
| Other Devices         |                                                  |   |

Figure 1 - VM Settings

| 🕶 🛄 *New Hard disk       | 200                 | •          | GB     | •    |     |
|--------------------------|---------------------|------------|--------|------|-----|
| Maximum Size             | 10.49 TB            |            |        |      |     |
| VM storage policy        | Datastore Defaul    | t          |        |      | • 0 |
| Location                 | Store with the virt | ual machir | ne     | •    |     |
| Disk Provisioning        | Thick provision e   | ager zeroe | d      |      |     |
| Sharing (*)              | Multi-writer        | •          |        |      |     |
| Shares                   | Normal              | •          | 1,000  |      |     |
| Limit - IOPs             | Unlimited           | *          |        |      |     |
| Virtual flash read cache | 0 G                 | B   • )    | Adva   | nced |     |
| Disk Mode                | Independent - Pe    | er 💌 🤇     | 0      |      |     |
| Virtual Device Node      | SCSI controller 1   | •          | SCSI(1 | 1:0) | • ) |

Figure 2 - Shared Disk Settings on VM1

| Datastores |                    | Contents                      |            | Information | 1                 |
|------------|--------------------|-------------------------------|------------|-------------|-------------------|
| ) 🗀 📰      | •                  | An nc2016-node1.vmdk          |            | Name:       | nc2016-node1_1    |
|            | ŀ                  | Anc2016-node1_1.vmdk          | E.         | Size:       | 200.00 GB         |
|            |                    |                               |            | Modified:   | 8/16/2017 2:53 PM |
|            |                    |                               |            |             |                   |
|            |                    |                               |            |             |                   |
|            |                    |                               |            |             |                   |
|            |                    |                               |            |             |                   |
|            |                    |                               |            |             |                   |
|            |                    |                               |            |             |                   |
| N Eng201   | 6-node1            |                               |            |             |                   |
| N Empc201  | 6-node2            |                               |            | -           |                   |
| ihm_dc26   | 00_dc1             |                               |            |             |                   |
|            | 100-051<br>11      |                               |            |             |                   |
| HIUSLIDI-  | iocai              |                               |            |             |                   |
| older/File | [ibm-ds3500-ds01   | nc2016-node1/nc2016-node      | 1 1 vm dlc |             |                   |
| Tile Tune: | Compatible Mitual  | Distant und the data thereit  |            | 100         | 2                 |
| ne type.   | Compatible Virtual | DISKS(".VITIOK, ".OSK, ".TOW) |            |             |                   |

Figure 3 - Adding the shared disk to the 2nd VM

#### Configuring the NetCrunch Servers

Run each step below on each NetCrunch server.

 Install the Failover Clustering server role and any dependencies, by going to Server Manager -> Manage -> Add Roles and Features.

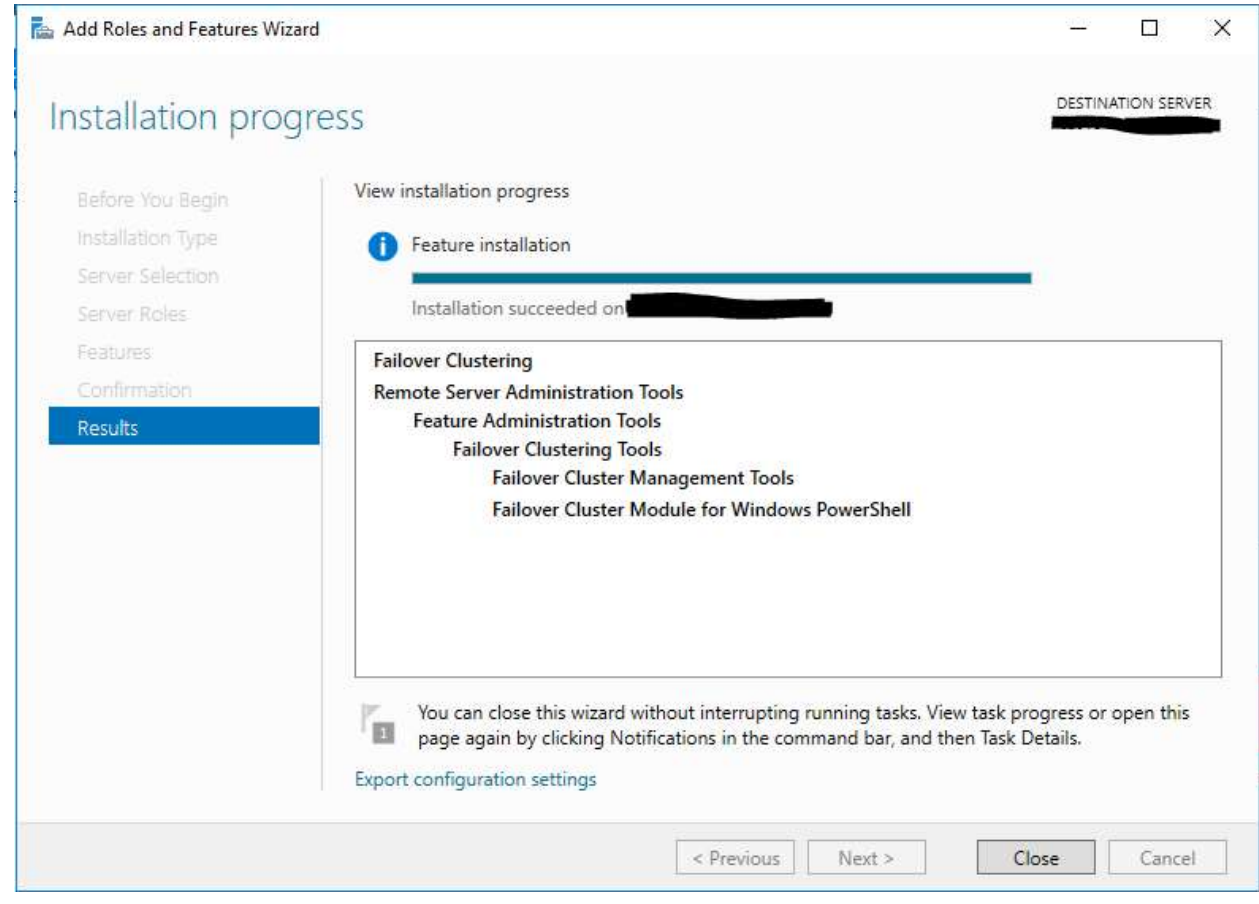

Figure 4 - Installing the Failover Clustering feature

- 2. Open Disk Management. Find the disks you created and Initialize the disks.
- 3. ON ONE SERVER ONLY Format the disks as NTFS and give it a name/letter.

Creating the Failover Cluster

- 1. Once the Failover Clustering feature installation has completed, open Failover Cluster Manager by going to Server Manager -> Tools -> Failover Cluster Manager.
- 2. Select "Create Cluster" from the Actions menu on the right hand side of the window.

| <b>稿</b>                                                           | Failover Cluster Manager                                                                                       |                                               |   | _ <b>D</b> X               |
|--------------------------------------------------------------------|----------------------------------------------------------------------------------------------------|-----------------------------------------------|---|----------------------------|
| File Action View Help                                              |                                                                                                    |                                               |   |                            |
|                                                                    |                                                                                                    |                                               |   |                            |
| Bailover Cluster Manager                                           | r                                                                                                    |                                               | ^ | Actions                    |
| Create failover cluster                                            | s, validate hardware for potential failover clusters, and p                                                    | perform configuration changes                 |   | Failover Cluster Manager 🔷 |
| to your failover cluster                                           | 'S.                                                                                                    |                                               |   | Validate Configuration     |
| - Oroniour                                                         |                                                                                                    |                                               |   | 📲 Create Cluster           |
| ~ Overview                                                         |                                                                                                    | 3 I W. 7 I                                    |   | Connect to Cluster         |
| A failover cluster is a set of i<br>The clustered servers (called  | d nodes) are connected by physical cables and by softw                                                         | are. If one of the nodes fails,               |   | View                       |
| another hode begins to provi                                       | de services. This process is known as fallover.                                                                |                                               |   | Refresh                    |
| a Clusters                                                         |                                                                                                    |                                               |   | Properties                 |
| Clusters                                                           |                                                                                                    |                                               |   | 👔 Help                     |
| Name                                                               | Role Status                                                                                                    | Node Status                                   | = |                            |
|                                                                    | No items found.                                                                                                |                                               |   |                            |
| Management     To herin to use failower due                        | terion, first validate your bardware configuration, and the                                                    | an create a cluster After                     |   |                            |
| these steps are complete, yo<br>cluster running Windows Ser        | ou can manage the cluster. Managing a cluster can inclu<br>rver 2012 R2, Windows Server 2012, or Windows Serve | ide copying roles to it from a<br>er 2008 R2. |   |                            |
| Walidate Configuration                                             |                                                                                                    |                                               |   |                            |
| Create Cluster                                                     |                                                                                                    |                                               |   |                            |
| Connect to Cluster                                                 |                                                                                                    |                                               |   |                            |
|                                                                    |                                                                                                    |                                               | ~ |                            |
| This action launches a wizard that will guide you through the proc | ess of creating a new cluster.                                                                                 |                                               |   |                            |

Figure 5 - Failover Cluster Manager

3. At the Select Servers page in the wizard, click Browse and add both of your NetCrunch servers.

| 3 <mark>9</mark>                                         |                         | Create Cluster Wizard                              | -                               |
|----------------------------------------------------------|-------------------------|----------------------------------------------------|---------------------------------|
| Select S                                                 | ervers                  |                                                    |                                 |
| Before You Begin<br>Select Servers<br>Validation Warning | Add the names of all th | e servers that you want to have in the cluster, Yo | u must add at least one server. |
| Access Point for<br>Administering the<br>Cluster         | Enter server name:      | netoninchnodel psim dev                            | Browse                          |
| Confirmation                                             | Selected servers.       | netcrunchnode2.psim.dev                            | Add                             |
| Creating New Cluster                                     |                         |                                                    | Remove                          |
| Summary                                                  |                         |                                                    |                                 |
|                                                          |                         |                                                    |                                 |

Figure 6 - Creating the Failover Cluster

4. When prompted, run the Configuration Validation tests. <u>Ensure that all tests pass before</u> <u>continuing past this point.</u>

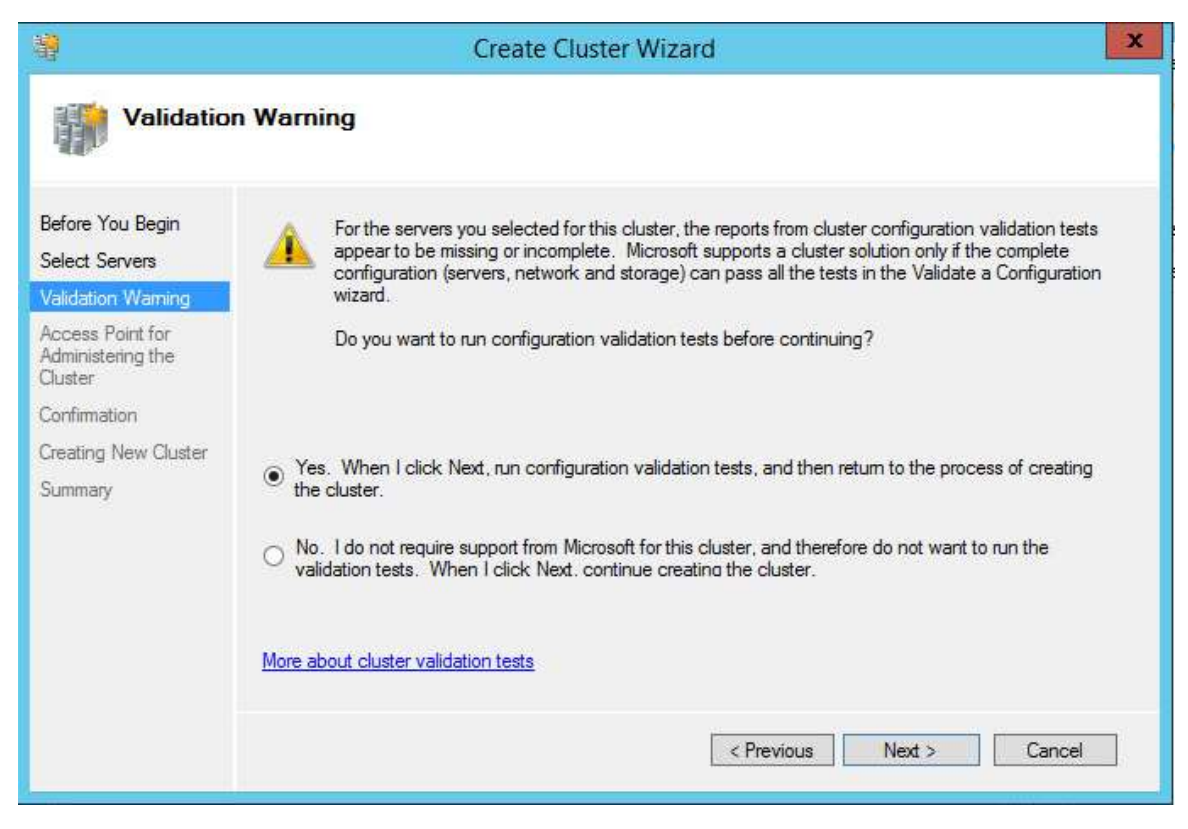

Figure 7 - Running Validation Tests

| <b>W</b>                                                                     | Validate a Configuration Wizard                                                                                                    |
|------------------------------------------------------------------------------|----------------------------------------------------------------------------------------------------|
| Testing                                                                      | Options                                                                                                    |
| Before You Begin<br>Testing Options<br>Confirmation<br>Validating<br>Summary | Choose between running all tests or running selected tests.<br>The tests examine the Cluster Configuration, Hyper-V Configuration, Inventory, Network, Storage, and<br>System Configuration.<br>Microsoft supports a cluster solution only if the complete configuration (servers, network, and storage) can<br>pass all tests in this wizard. In addition, all hardware components in the cluster solution must be "Certified<br>for Windows Server 2012 R2." |
|                                                                              | <ul> <li>Run all tests (recommended)</li> <li>Run only tests I select</li> </ul>                                                                                                    |
|                                                                              | More about cluster validation tests           < Previous                                                                                                    |

Figure 8 - Running Validation Tests

- 5. Enter the name and IP address you would like to connect to this cluster with. An object in AD will be created with this name, as well as a DNS record for the IP address entered.
- 6. Ensure the "Add All Available Storage to the Cluster" box is checked.
- 7. Complete the wizard and wait while the cluster is formed.
- 8. When the wizard has completed, open the "Configure Cluster Quorum Wizard" by going to More Actions (in the Actions menu) -> Configure Cluster Quorum.
- 9. In the Cluster Quorum Wizard, select "Select the Quorum witness" and press Next.
- 10. Select "Configure a File Share Witness". Press Next.
- 11. In the File Share Path, enter the UNC path to an available file share that can be used as cluster quorum (this file share only consumes 2-3MB at most). Press next and complete the wizard.
- 12. In Failover Cluster Manager, go to the Disks page (under Storage) and ensure the shared disk is visible. Right-click the disk and select "Add to Cluster Shared Volumes". To now access this disk, browse to C:\ClusterStorage and select the folder. This is an alias that points to the shared storage.

Installing NetCrunch

- 1. On the first NetCrunch server, run the NetCrunch installer previously downloaded.
- On the Installation directory page, change the Installation Directory to be C:\ClusterStorage\\$Volume1\Program Files..., where \$Volume1 is the name of the folder/volume that appears in C:\ClusterStorage.

| AdRem NetCrunch 9 Server Setup    |                      |                   | 1 3   |
|-----------------------------------|----------------------|-------------------|-------|
| Select Installation Folder        |                      |                   |       |
| This is the folder where AdRen    | n NetCrunch 9 Server | will be installed |       |
|                                   |                      |                   |       |
|                                   |                      |                   |       |
| <u>F</u> older:                   |                      |                   |       |
| C:\ClusterStorage\Volume1\Program | n Files\NetCrunch\   |                   |       |
| Province                          |                      |                   |       |
| biowse                            |                      |                   |       |
|                                   |                      |                   |       |
|                                   |                      |                   |       |
|                                   |                      |                   |       |
|                                   |                      |                   |       |
|                                   |                      |                   |       |
|                                   |                      |                   |       |
|                                   |                      |                   |       |
|                                   |                      | 22 22 11 11 1     | 1.1.1 |

Figure 9 - NetCrunch Installation Folder

 On the Program Data directory page, change the Program Data Directory to be C:\ClusterStorage\\$Volume1\ProgramData..., where \$Volume1 is the name of the folder/volume that appears in C:\ClusterStorage.

| AdRem NetCrunch 9 Server Setup   |                   |                   |          |
|----------------------------------|-------------------|-------------------|----------|
| Data Location Folder             |                   |                   |          |
| This is the folder where AdRe    | m NetCrunch 9 Se  | erver data will b | e stored |
|                                  |                   |                   |          |
| Data folder:                     |                   |                   |          |
| C:\ClusterStorage\Volume1\Progra | amData\NetCrunch\ |                   |          |
| Br <u>o</u> wse                  |                   |                   |          |
|                                  |                   |                   |          |
|                                  |                   |                   |          |
|                                  |                   |                   |          |
|                                  |                   |                   |          |
|                                  |                   |                   |          |
|                                  | 14                |                   |          |

Figure 10 - NetCrunch Data Folder

4. Continue through the installation as if it were a regular install.

- 5. Once the installation has completed, uncheck the boxes for "Run NetCrunch Console" and "Open NetCrunch Getting Started Page" and click finish.
- 6. Run Services.msc and stop all NetCrunch services.

| AdRem WebApp Application Server | Provides da  | Automatic | Local Syste |
|---------------------------------|--------------|-----------|-------------|
| AdRem NetCrunch Task Scheduler  | Executes var | Automatic | Local Syste |
| AdRem NetCrunch Server          | Provides m   | Automatic | Local Syste |
| AdRem NetCrunch Message Server  | Provides no  | Automatic | Local Syste |
| AdRem NetCrunch Guard Service   | Protects Ad  | Automatic | Local Syste |
| AdRem NetCrunch Flow Collector  | Collects an  | Automatic | Local Syste |
| AdRem NetCrunch Data Updater    | Updates var  | Automatic | Local Syste |
| AdRem NetCrunch Advanced SQL Se | Provides sto | Automatic | Local Syste |

Figure 11 - NetCrunch Services

- 7. Repeat steps 1-4 on the second server, ensuring you set the EXACT SAME SETTINGS as you did on the primary server. Once the installation has finished, open the NetCrunch Console and verify the application is running successfully on the second server.
- 8. If the application runs on the second server, run Services.msc and stop all NetCrunch services on the second server.
- 9. Restart NetCrunch services on the primary server and attempt to open the NetCrunch console.
- 10. Test the application by creating a new empty Atlas and adding a node or two in to monitor. Once added, stop all NetCrunch services on the primary server, start the on the secondary, and try logging in. You should be able to see the nodes you added in.
- 11. After some testing, stop <u>all</u> NetCrunch services on all servers.

Making NetCrunch Highly Available

- 1. Open Failover Cluster Manager, and connect to your Failover Cluster.
- 2. In the tree on the left, select Roles.
- 3. In the Actions menu on the right side of the Window, click Configure Role.
- 4. On the Select Role page, select Other Server.

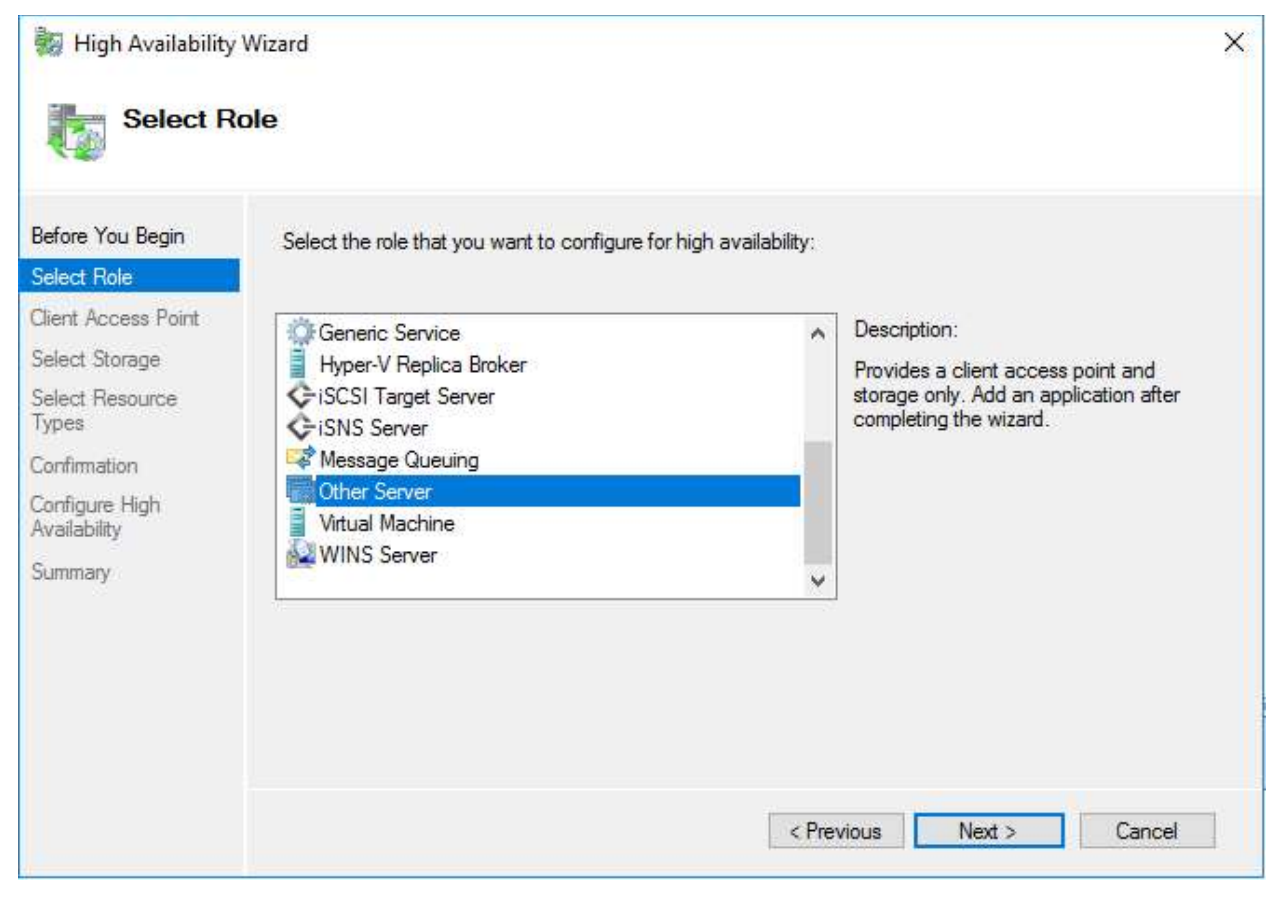

Figure 12 - Creating the Role

5. Enter a DNS name and IP address clients will connect to, and complete the wizard.

| High Availability                                                                                                    | y Wizard     |                                                                                                    | × |
|----------------------------------------------------------------------------------------------------|--------------|----------------------------------------------------------------------------------------------------|---|
| Before You Begin<br>Select Role                                                                                       | Type the nam | e that clients will use when accessing this clustered role:                                                                             | 1 |
| Select Role Client Access Point Select Storage Select Resource Types Confirmation Configure High Availability Summary | The Net8     | IOS name is limited to 15 characters. One or more DHCP IPv4 addresses were configured ally. All networks were configured automatically. | 1 |
|                                                                                                    |              | < Previous Next > Cancel                                                                                                    | 1 |

Figure 13 - Naming the Client Access Point

6. Complete the wizard without selecting other options.

| High Availability                                      | v Wizard<br>ation                               |                   | ×      |
|--------------------------------------------------------|-------------------------------------------------|-------------------|--------|
| Before You Begin<br>Select Role<br>Client Access Point | You are ready to configure high availability fo | r a Other Server. | av 1   |
| Select Storage                                         | Nature II Nature                                |                   |        |
| Select Resource<br>Types                               | DHCP address on 10.10.0.0/24                    | nc2016            | _      |
| Confirmation                                           | OU                                              |                   |        |
| Configure High<br>Availability<br>Summary              | OU=Servers,DC=                                  |                   | ~      |
|                                                        | To continue, click Next.                        |                   |        |
|                                                        |                                                 | < Previous Next > | Cancel |

Figure 14 - Ready to create the Role

7. Once the role has been created, right click the role and select Add Resource -> Generic Service.

| Name   | Status  | Туре                                | Owner Node             | Priority    | Information         |
|--------|---------|-------------------------------------|------------------------|-------------|---------------------|
| nc2016 | Stopped | Other                               | nc2016-node2           | Medium      | here and the second |
|        |         | Image: Start Role         Stop Role |                        |             |                     |
|        |         | Move                                | •                      |             |                     |
|        |         | () Change Sta                       | rtup Priority          |             |                     |
|        |         | Information                         | 1 Details<br>al Events |             |                     |
|        |         | Add Storag                          | e                      |             |                     |
|        |         | Add Resour                          | rce 🕨                  | Client Acce | ess Point           |
|        |         | More Actio                          | ns 🕨                   | Generic Ap  | plication           |
|        |         | 🔀 Remove                            |                        | Generic Sci | ript                |
|        |         | Droparties                          |                        | Generic Se  | rvice               |
|        |         | Fioperties                          |                        | More Reso   | urces 🕨             |

Figure 15 - Add a Generic Service

8. Select the AdRem NetCrunch Advanced SQL Server service from the list, and complete the wizard.

| Select Service   | Select the service you want to use from the list: |                                                 |     |  |  |
|------------------|---------------------------------------------------|-------------------------------------------------|-----|--|--|
| Confirmation     |                                                   | 1 Aurora metacolo                               | 1.5 |  |  |
| onfigure Generic | Name                                              | Description                                     | ľ   |  |  |
| ervice           | ActiveX Installer (AxInstSV)                      | Provides User Account Control validation for th |     |  |  |
| Summary          | AdRem NetCrunch Advanced SQL Server               | Provides storage, processing and controlled ac  |     |  |  |
|                  | AdRem NetCrunch Data Updater                      | Updates various files used by AdRem NetCrunch   |     |  |  |
|                  | AdRem NetCrunch Flow Collector                    | Collects and analyzes NetFlow and sFlow data    |     |  |  |
|                  | AdRem NetCrunch Guard Service                     | Protects AdRem NetCrunch Server                 |     |  |  |
|                  | AdRem NetCrunch Message Server                    | Provides notification services for AdRem NetCr  |     |  |  |
|                  | AdRem NetCrunch Server                            | Provides monitoring, trend storage and commun   |     |  |  |
|                  | AdRem NetCrunch Task Scheduler                    | Executes various tasks related to AdRem NetCr   |     |  |  |
|                  | AdRem WebApp Application Server                   | Provides data for AdRem Web Applications        | 2   |  |  |

Figure 16 - Add a Generic Service

9. Repeat steps 6-7 for each of the AdRem NetCrunch services, adding the NetCrunch Server service last.

| Name   | Status  | Туре  | Owner Node   | Priority | Information |  |
|--------|---------|-------|--------------|----------|-------------|--|
| mc2016 | Stopped | Other | nc2016-node2 | Medium   |             |  |

| Name                                  | Status     | Information |
|---------------------------------------|------------|-------------|
| Roles                                 |            |             |
| 😫 AdRem NetCrunch Advanced SQL Server | () Offline |             |
| 😫 AdRem NetCrunch Data Updater        | () Offline |             |
| 🛃 AdRem NetCrunch Flow Collector      | () Offline |             |
| AdRem NetCrunch Guard Service         | () Offline |             |
| 🛃 AdRem NetCrunch Message Server      | () Offline |             |
| 🛃 AdRem NetCrunch Server              | () Offline |             |
| AdRem NetCrunch Task Scheduler        | () Offline |             |
| AdRem WebApp Application Server       | () Offline |             |
| Server Name                           |            |             |
| 🖃 🎭 Name: nc2016                      | () Offline |             |
| ∎ IP Address: 10.10.0.108             | () Offline |             |

Figure 17 - All NetCrunch Services Added

- 10. Once all the services have been added, right-click the AdRem NetCrunch Server role and select Properties.
- 11. On the Dependencies tab of the NetCrunch Server service, add all the other NetCrunch services as dependencies for the NetCrunch Server service.

|                    | Advanced I                                         | olicies                              | Regi                                                          | stry Re                       | plication                           |  |
|--------------------|----------------------------------------------------|--------------------------------------|---------------------------------------------------------------|-------------------------------|-------------------------------------|--|
| General            |                                                    |                                      | Dependencies Policies                                         |                               |                                     |  |
| ipe<br>be b        | cify the resourc<br>prought online:                | es that mus                          | be brought online be                                          | fore thi                      | s resource can                      |  |
|                    | AND/OR                                             | Resource                             |                                                               |                               |                                     |  |
|                    |                                                    | AdRem NetCrunch Advanced SQL Server  |                                                               |                               |                                     |  |
|                    | AND                                                | AdRem NetCrunch Message Server       |                                                               |                               |                                     |  |
|                    | AND                                                | AdRem N                              | etCrunch Data Updat                                           | ter                           |                                     |  |
|                    | AND                                                | AdRem NetCrunch Flow Collector       |                                                               |                               |                                     |  |
|                    | AND                                                | AdRem NetCrunch Guard Service        |                                                               |                               |                                     |  |
|                    | AND                                                | AdRem NetCrunch Task Scheduler       |                                                               |                               |                                     |  |
| •                  | AND                                                | AdRem WebApp Application Server      |                                                               |                               |                                     |  |
| *                  | Click here to a                                    | add a dependency                     |                                                               |                               |                                     |  |
|                    |                                                    |                                      | 1                                                             |                               |                                     |  |
|                    |                                                    |                                      | Inse                                                          | t                             | Delete                              |  |
| Ad I<br>Me:<br>Net | Rem NetCrunch<br>ssage Server Al<br>Crunch Flow Co | Advanced<br>ND AdRem<br>ollector ANE | SQL Server AND Adl<br>NetCrunch Data Upd<br>AdRem NetCrunch ( | Rem Ne<br>later AN<br>Guard S | etCrunch<br>ND AdRem<br>Service AND |  |

Figure 18 - Configuring Service Dependencies

12. Once all the dependencies have been added, click Apply. Right click the "nc2016" role from the top of the window and select Start Role.

Testing

- 1. In the System Tray (where the clock is), right-click the NetCrunch icon and select Server Connections.
- 2. Select the Local connection and choose Properties.
- 3. In the IP Address/Name field at the top, enter the Cluster Name (from "Making NetCrunch Highly Available", step 5) and press OK.

| Connection Properties            |      | ×      |
|----------------------------------|------|--------|
| NetCrunch Server IP address or n | ame: |        |
| nc2016.                          |      |        |
| Connection name:                 |      |        |
| nc2016                           |      |        |
| Username:                        |      |        |
| admin                            |      |        |
| Password:                        |      |        |
| *****                            |      |        |
| Remember password                |      |        |
|                                  |      |        |
|                                  | ОК   | Cancel |

Figure 19 - Connecting to the Client Access Point

- 4. Double-click the connection to open the Console.
- 5. Complete these steps on other locations where the console would be installed.
- 6. Once the console is open and you are able to browse through the Atlas, try failing over. In Failover Cluster Manager, right-click the NetCrunch role and select Move -> Select Node. Select the other server in your cluster and press OK. All NetCrunch services will stop on the server and will start on the other server you just selected.
- 7. Wait approximately 1 minute as services stop and restart, and the console reconnects to the server. (Tests conducted at the writing of this document averaged 30 seconds for all services to stop then start, and an addition 18 seconds for the console to fully reconnect.)
- 8. Add more nodes in to monitor. Allow a few minutes to pass, then try failing back over.
- 9. Repeat this process a few times till you are comfortable, checking the Event Logs to ensure no error messages are being logged.

More in-depth testing will be required before a full production deployment. Such testing should include disconnecting one NetCrunch server from the network (to simulate hard failures), testing with large numbers of nodes/sensors being monitored, and more.

#### Conclusion

After trial and error, NetCrunch 9.3.3 can indeed be made highly available utilizing Microsoft Failover Clustering. With failover times averaging 1 minute or less in small test environments, resiliency has now become a part of a NetCrunch installation. The use of MSFC now allows for features such as Cluster Aware Updating (Microsoft's Windows Updating tool for Failover Clusters), as well as the ability to physically separate NetCrunch instances (where possible) to provide for additional resiliency in case of environmental incident (e.g. fire, water, or power event). This additional resiliency and availability can

help ensure an administrator does not miss a notification for a device or service being down or degraded, saving the company money in the long run.